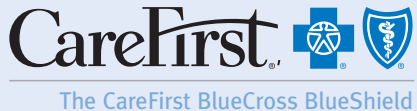

family of health care plans.

## Provider Portal User's Guide CREATING A PCMH USER

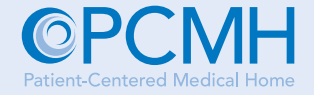

The following steps are to be used by your office's Portal Administrator to create new users in the CareFirst Patient-Centered Medical Home (PCMH) Provider Portal.

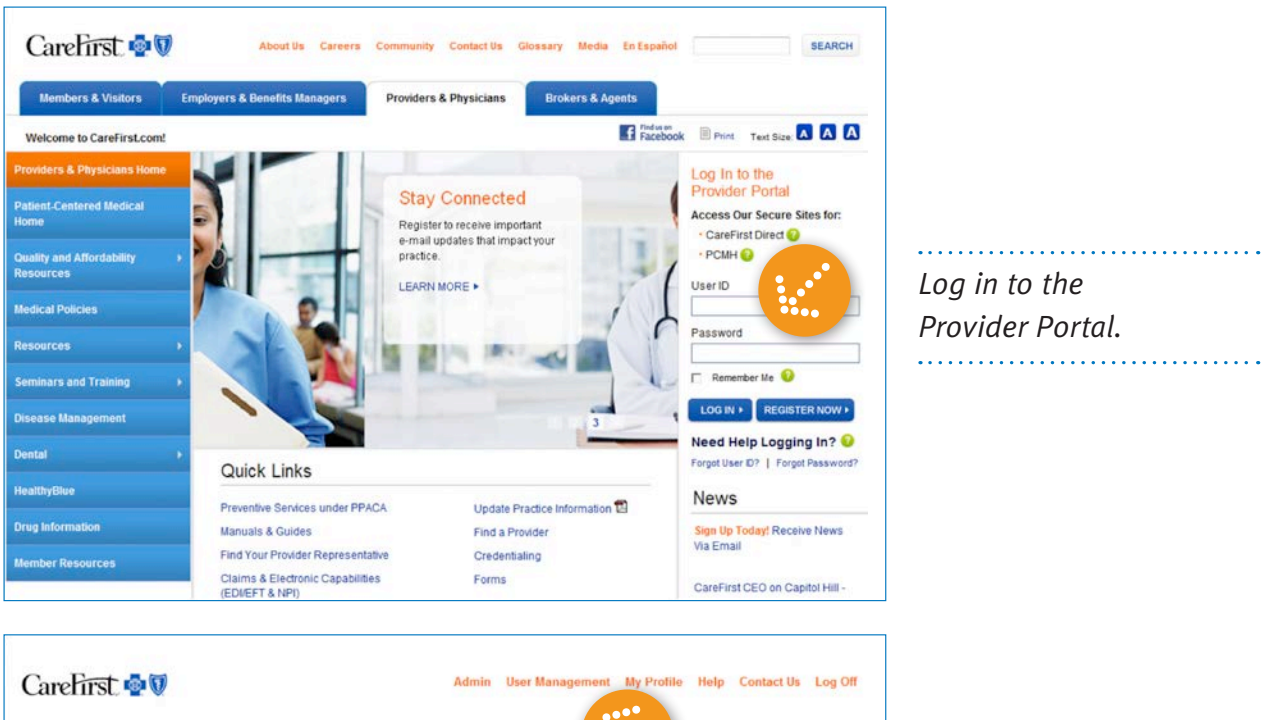

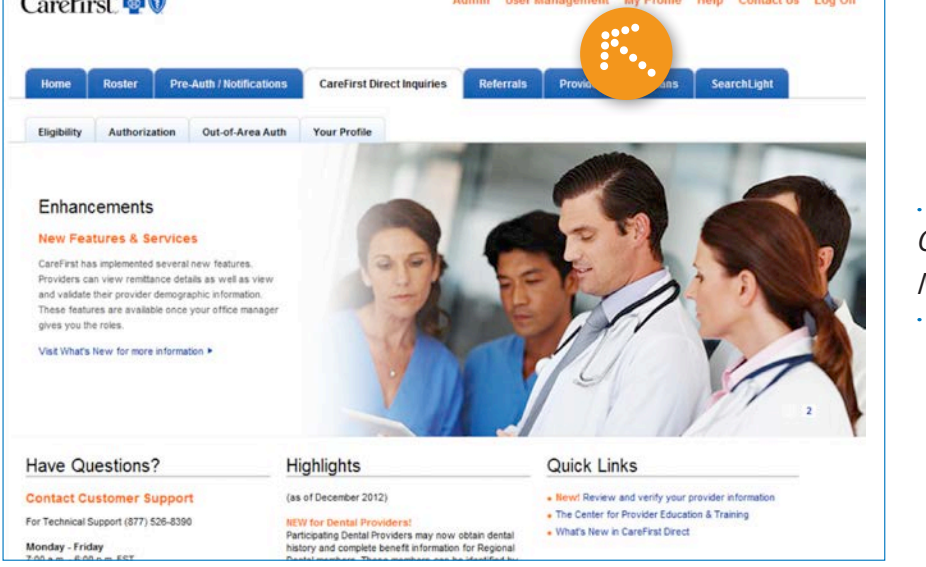

Click on 'User Management'.

CareFirst BlueCross BlueShield is the shared business name of CareFirst of Maryland, Inc. and Group Hospitalization and Medical Services, Inc. CareFirst BlueCross BlueShield and CareFirst BlueChoice, Inc. are both independent licensees of the Blue Cross and Blue Shield Association. ® Registered trademark of the Blue Cross and Blue Shield Association. ®' Registered trademark of CareFirst of Maryland, Inc.

| Nome Roster Referrals CareFirst Direct Providers & Physicians User Management Add New                       |       |                                |
|----------------------------------------------------------------------------------------------------|-------|--------------------------------|
| Add New                                                                                                    |       |                                |
| Add New                                                                                                    |       |                                |
| Create User Create new users, assign user IDs and grant access to CareFirst Direct and the Provider Portal. |       | <br>Click on 'Create<br>User'. |
| Select at least one search criteria. Wild cards(*) are allowed.                                             |       | ••••                           |
| User D First N                                                                                              | ine[] |                                |
|                                                                                                    |       |                                |

| arefirst 🔮 🔍               | Use                                 | er Management My Profile Help 4 |
|----------------------------|-------------------------------------|---------------------------------|
|                            |                                     | B Print T                       |
| some Roster Referrals Care | First Direct Providers & Physicians |                                 |
| este User                  |                                     | Con                             |
| indicates required field   |                                     | of t                            |
| lines ID 1                 |                                     | ,                               |
| rtared                     | Start Date *<br>03/ 20/ 2012        | field                           |
|                            |                                     | Jien                            |
| First Name *               | End Date *                          | 1150                            |
| rta                        | 03 / 20 / 2037                      | use                             |
| Middle Initial             | Phone                               |                                 |
|                            | 4105551212                          | hei                             |
| Last Name 1                | Tet .                               |                                 |
| red                        | CM                                  | oth                             |
|                            |                                     | Olli                            |
| Full Name                  | Fax                                 |                                 |
| rta red                    |                                     | SVSI                            |
| Tax ID                     | Pager                               | 5950                            |
| 511111111                  |                                     | tha                             |
| Email                      |                                     | lile                            |
| rta red@domain.com         |                                     |                                 |
|                            |                                     |                                 |
| Who is the user *          |                                     |                                 |
| Select One •               |                                     |                                 |
| PCMH access needed *       |                                     |                                 |
|                            |                                     |                                 |

Complete all of the required fields. Note—the user id must be unique. No other user in our systems can have he same user id.

| Create User               |                |              |
|---------------------------|----------------|--------------|
| "indicates required field |                |              |
| User ID *                 | Start Date *   |              |
| rtared                    | 05/29/2013     |              |
| First Name *              | End Date *     |              |
| rta                       | 05 / 29 / 2038 |              |
| Middle Initial            | Phone          |              |
|                           |                | Make sure i  |
| Last Name *               | Ext            | mane sure i  |
| red                       |                | indicate the |
| Full Name                 | Fax            | malcule inc  |
| rita red                  |                | annronriata  |
| Ter ID                    | Pager          | uppropriate  |
| 51111111                  |                | ucar tuna    |
| E-mail *                  |                | user type.   |
| rta.red@domain.com        |                |              |
| Who is the user !         |                |              |
| Select One                |                |              |
| Select One                |                |              |
| Office Manager            |                |              |
| Nurse Practitioner        |                |              |
| PCP                       |                |              |

| PCMH | access needed                         |            |        |
|------|---------------------------------------|------------|--------|
|      |                                       |            |        |
|      |                                       | Select All | 13     |
|      | Permission for Carefirst Direct       | Ass        | signed |
| 1    | Admin for Office Managers Only        |            |        |
| 2    | Apprain                               |            | 83     |
| з    | Claims                                |            | 13     |
| 4    | Elabelty                              |            | 2      |
| 5    | Referrain                             |            | Ø      |
| •    | Permission for PCMH Applications      | Ass        | signed |
| 6    | Admin                                 |            | 8      |
| 7    | Consent                               |            | 9      |
| 8    | PCMH Base                             |            | 121    |
| 9    | Restricted Access Associate           |            | 621    |
| 10   | Workflow                              |            | 2      |
|      | Permission for PCP/Nurse Practitioner | Asi        | signed |
| 11   | Care Plan Submasion                   |            | 17     |
| - 2  | Vedication Reconciliation             |            | 123    |

Be sure to indicate that PCMH access is required. Then, click the 'Submit' button.

.....

| have successfully co<br>w User | empleted Step 1 in creating yo                                                                                                    | ur new user. Please clic                | k the Reset Password butto | n at the bottom of the page to gr | et a temporary password for | your         |
|--------------------------------|----------------------------------------------------------------------------------------------------|-----------------------------------------|----------------------------|-----------------------------------|-----------------------------|--------------|
| ser Profile Informati          | ion                                                                                                    |                                         |                            |                                   |                             |              |
| User ID:                       | ritared                                                                                                    | Start Date:                             | 03/ 20/ 2012               | Password Status:                  | Active                      |              |
| First Name:                    | rita                                                                                                    | End Date:                               | 03/ 20/ 2037               | Challenge Questions<br>Status:    | Not Set                     |              |
| Middle Initiat                 |                                                                                                    | Phone:                                  | 4105551212                 |                                   |                             |              |
| Last Name:                     | red                                                                                                    | Ext:                                    |                            |                                   |                             | •••••        |
| Full Name:                     | rita red                                                                                                    | Fax:                                    |                            |                                   |                             | Click 'Reset |
| Tax ID:                        | 511111111                                                                                                    | Pager:                                  |                            |                                   |                             | chek Keset   |
| E-mail:                        | rita.red@domain.com                                                                                                    |                                         |                            |                                   |                             | Password'    |
| Who is the user:*              | PCP                                                                                                    |                                         |                            |                                   |                             |              |
| ccess Assigned                 | with the second second s |                                         |                            |                                   |                             |              |
| Carefirst<br>Direct Access:    | Elgobity<br>Referrals                                                                                                    | Primary Care<br>Medical Home<br>Access: | Conset                     | •                                 |                             |              |

| CareFirst C                                                                                                    | Referrals CareFirst                                                             | Direct Providers &                                           | Pigabidar<br>DMR(4                                                                                                    | User Management                                        | My Profile Help C | Give the user                                                                                   |
|----------------------------------------------------------------------------------------------------|---------------------------------------------------------------------------------|--------------------------------------------------------------|----------------------------------------------------------------------------------------------------|--------------------------------------------------------|-------------------|-------------------------------------------------------------------------------------------------|
| User Profile Informat<br>User ID:<br>First Name:<br>Middle Initial:<br>Last Name:<br>Full Name:<br>Tax ID:<br>E-mail:<br>Who is the user:" | ion<br>rtared<br>rta<br>red<br>rta red<br>S1111111<br>rta.red@domain.com<br>PCP | Start Date:<br>End Date:<br>Phone:<br>Ext:<br>Fax:<br>Peger: | 03/20/2012<br>03/20/2037<br>4105551212                                                                                                    | Password Status: Active<br>Challenge Questions Not Set |                   | the temporary<br>password exactly<br>as it appears on<br>the screen.<br>It is case<br>sensitive |
| Access Assigned<br>Carefirst<br>Direct Access:                                                                                             | Elgbity<br>Referrais<br>Medil                                                   | Primary Care<br>Medical Home<br>Access:<br>y User Reset Pass | Care Plan Submission<br>Consent<br>Nedication Reconciliation<br>PCI/N Base<br>Restricted Access Associativ<br>Workflow<br>word<br>Reset Challeng | e<br>De Questions Return to Users                      |                   |                                                                                                 |

## the user temporary sword exactly appears on screen. case sitive. . . . . . . . . . . . . . . . . . . .

## Want to Learn More?

We offer a variety of webinars and seminars for your PCMH. To register, visit www.carefirst.com/providers > Seminars & Training or call our enrollment hotline at 877-269-2219.